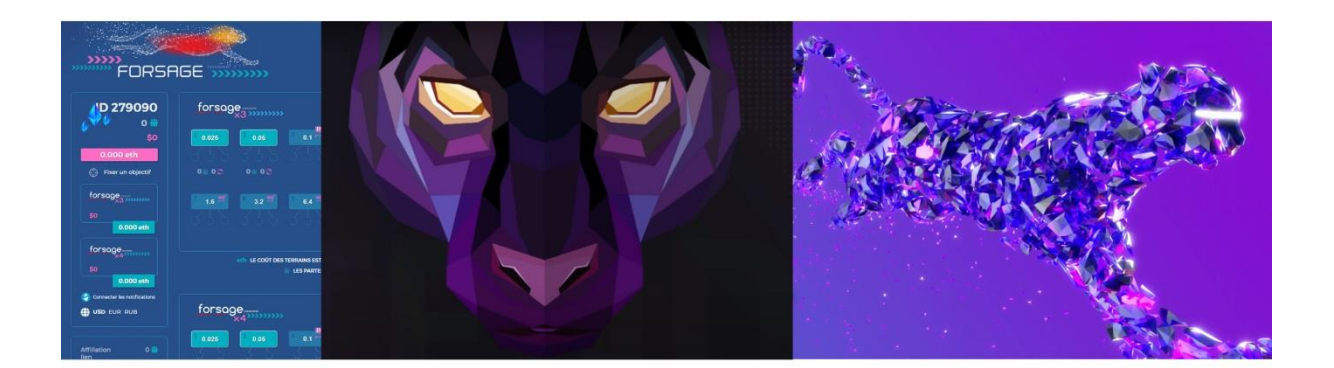

## PROCESS POUR S'INSCRIRE SUR "FORSAGE"

# PRESENTATION DE L'OPPORTUNITÉ

https://www.youtube.com/watch?v=sRARYX4SoGk

### ETAPE 1

<u>1 - Installer l'extension Chrome sur ce lien :</u> https://chrome.google.com/webstore/detail/metamask/nkbihfbeogaeaoehlefnkodbefgpgknn?hl=fr

2 - Voir la vidéo si besoin : <u>https://www.youtube.com/watch?v=-Mb0xDa0Az8</u>

3 - Sauvegarder ses ID et mot de passe et numéro de compte de transaction (TRES IMPORTANT)

## <u>ETAPE 2</u>

1 - Créer un Wallet sur cette adresse : https://www.coinmama.com/

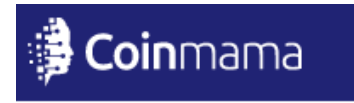

OU

1 - Créer un Wallet sur cette adresse: https://www.coinbase.com/join/poirie\_y/

(10 dollars pour le premier dépot sur coinbase)

La suite plus bas...

### 2 - Faire valider votre compte

| Mon compte                      | , |
|---------------------------------|---|
| 🗟 Ordres                        |   |
| Vérifier le compte              |   |
| 8 Mon profil                    | ' |
| 🕞 Réinitialiser le mot de passe |   |
| 🧬 Coupons                       |   |
| <u>იეე</u> Limites              |   |
| 🔒 Acheter                       |   |
| 🕞 Vendre                        |   |
| (d) Se déconnecter              |   |
|                                 |   |

### ATTENDRE LA VALIDATION DU COMPTE

4 - Cliquer sur l'onglet "Acheter", puis sélectionner "Ethereum"

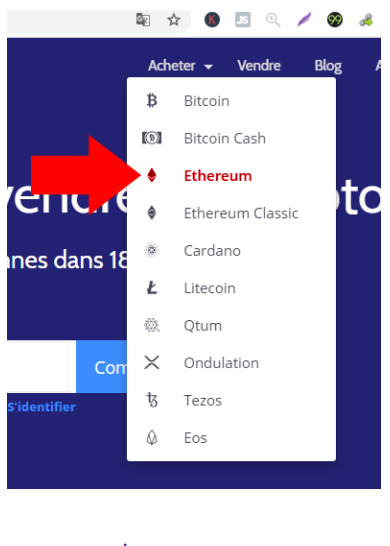

o-monnaie

3 - Déposer des fonds à hauteur de 45 euros minimum

Insérer la somme de "45" dans le champs de texte, correspondant à 0.2077 Ethereum

|                                               | Acheter Et                                                  | hereum                                                                      |                    |
|-----------------------------------------------|-------------------------------------------------------------|-----------------------------------------------------------------------------|--------------------|
| nément? Vous pouvez a<br>votre portefeuille d | acheter de l'Ether avec votr<br>d'investissement en crypto- | e carte de crédit ou virement bancair<br>monnaie, en quelques clics seuleme | e maintenar<br>nt. |
|                                               | ♦ 0,2078                                                    | ЕТН                                                                         |                    |
|                                               | € 45                                                        | EUR                                                                         |                    |
|                                               | Acheter m                                                   | aintenant                                                                   |                    |

(le prix peux varier selon le marché)

#### 6 - Valider l'achat

#### Sur cet exemple, j'ai déposé 50€

| Acheter Vendre                         | Tout                      | Ex. BBT1234567            | Chercher Ache                                                              |  |
|----------------------------------------|---------------------------|---------------------------|----------------------------------------------------------------------------|--|
|                                        |                           |                           |                                                                            |  |
| <b>0,2279 ETH Prix:</b> 50.00 EUR (CC) |                           | <b>ix:</b> 50.00 EUR (CC) | <b>18/06/202</b><br>BET87                                                  |  |
|                                        |                           |                           |                                                                            |  |
|                                        |                           |                           |                                                                            |  |
|                                        | Acheter Vendre 0,2279 ETH | Acheter Vendre Tout       | Acheter Vendre Tout   Ex. BBT1234567     0,2279 ETH   Prix: 50.00 EUR (CC) |  |

## **RECAPITULATION**

Installer L'extension Chrome MetaMask Créer son

wallet

Faire valider son Wallet

#### Déposer ses fonds

#### 7 - Aller sur FROSAGE en cliquant sur mon ID:

https://forsage.io/i/mynlng/

Cliquer sur le site "Rejoindre maintenant"

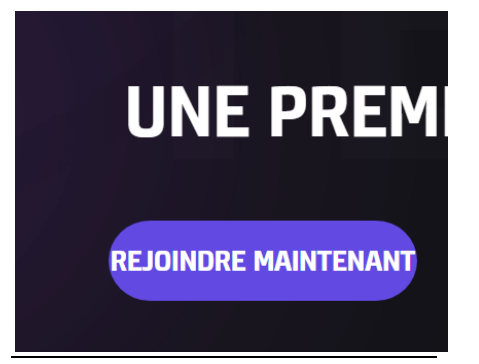

8 - Cliquer sur "Enregistrement automatique"

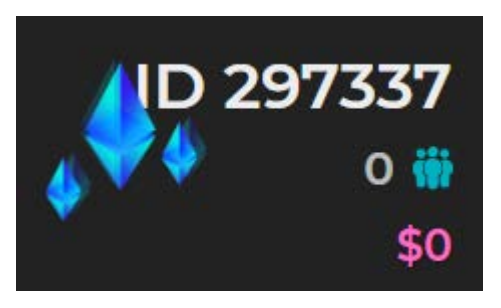

# Bien vérifié que mon ID est celui-ci : 297337

# 9 - Voir les informations complémentaire pour s'inscrire sur FORSAGE

https://www.youtube.com/watch?v=PWGwKLlwGGc